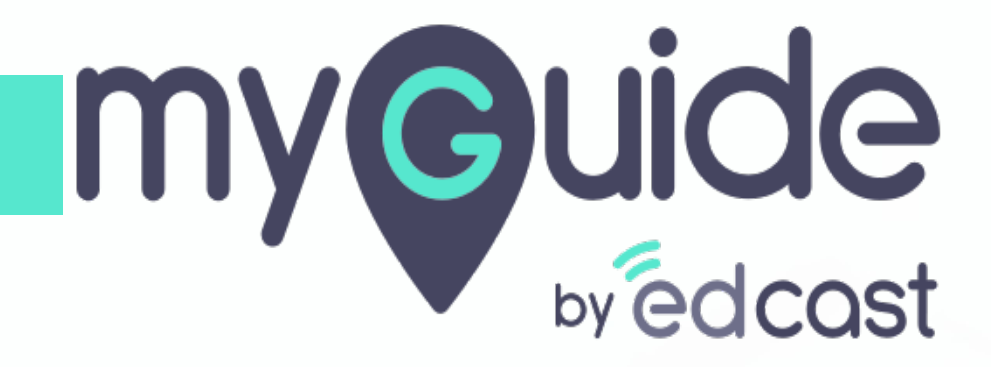

**Guide Details Insights** 

myguide.org

1) Click the Insights portal button on the MyGuide panel; it will redirect you to MyGuide Insights and automatically log you in

| ← ClO Dashbo                                                                                                    | Aishwarya Karanjkar<br>Owner<br>MyGuide Support                                                                                                    |
|----------------------------------------------------------------------------------------------------|----------------------------------------------------------------------------------------------------|
| MyGuide MyS<br>1. Enter the credenti-<br>Insights portal<br>Wields<br>Wields | <ul> <li>Account</li> <li>Organization settings</li> <li>Manage surveys</li> <li>Change password</li> <li>Task status</li> <li>Admin portal a</li> <li>Insights portal a</li> <li>My Preferences</li> <li>English (United States)</li> <li>More</li> <li>Player mode</li> </ul> |
| © MyGuide by EdCast   P                                                                                                    | Logout Version 2021.01.30.1<br>Available on 😢 🕑 🖵                                                                                                    |

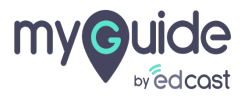

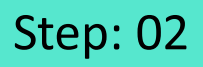

If you login via this link, you have to enter your admin credentials, select captcha and then log into the insights portal.

| <image/> <image/> <image/> <image/> <image/> <section-header><form><form><form></form></form></form></section-header> | fyou login via this link, you have to enter your admin credentials, select captcha and then log into the insights portal. |
|----------------------------------------------------------------------------------------------------|----------------------------------------------------------------------------------------------------|
| Need any help, please mail us at<br>support@edcast.com Copyright © 2021 - MyGuide by<br>EdCast                        |                                                                                                    |

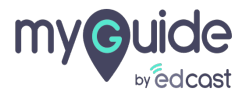

# Click on "Guide Insights"

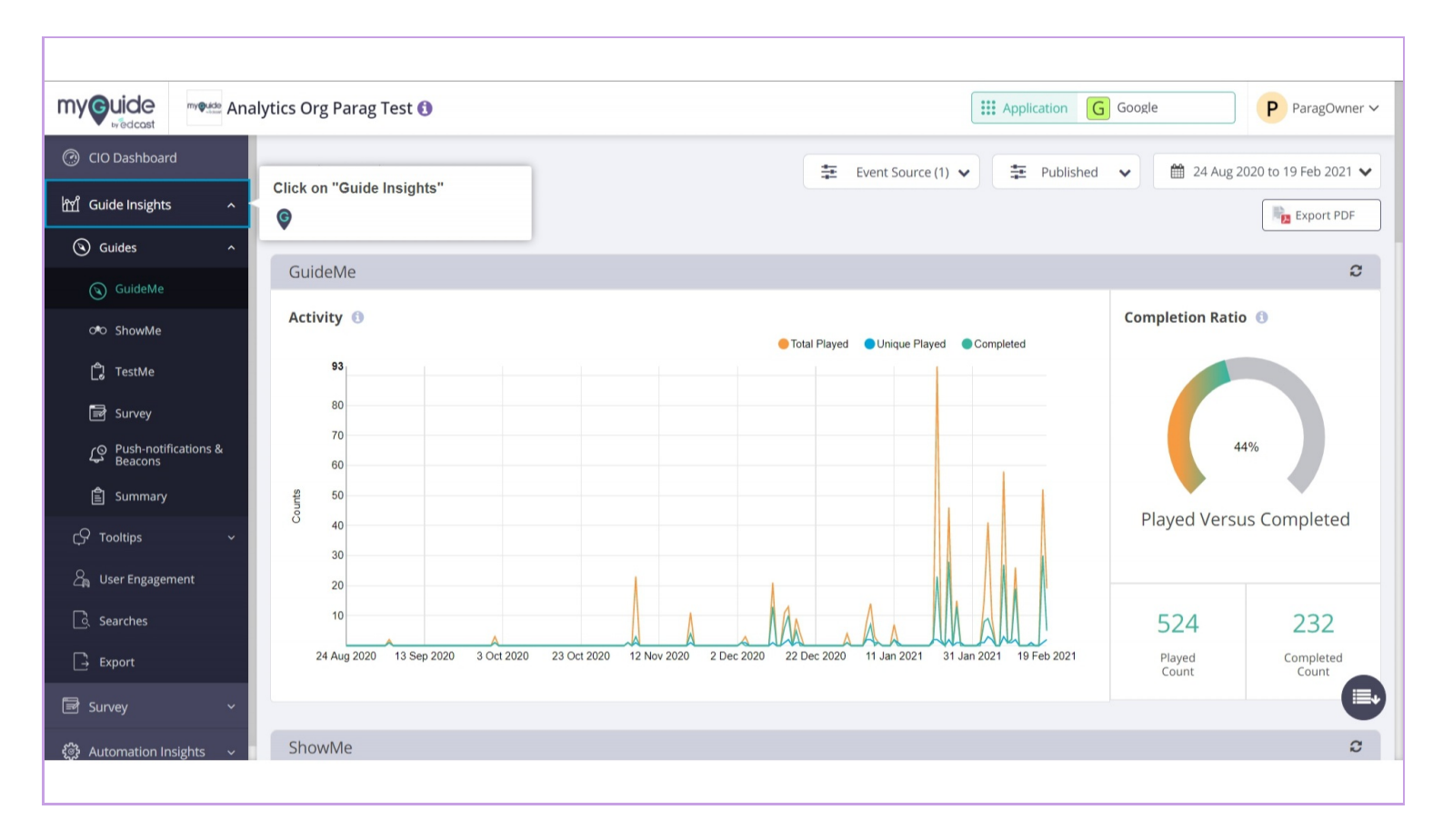

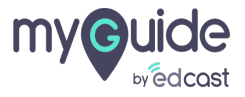

### Click on "Summary"

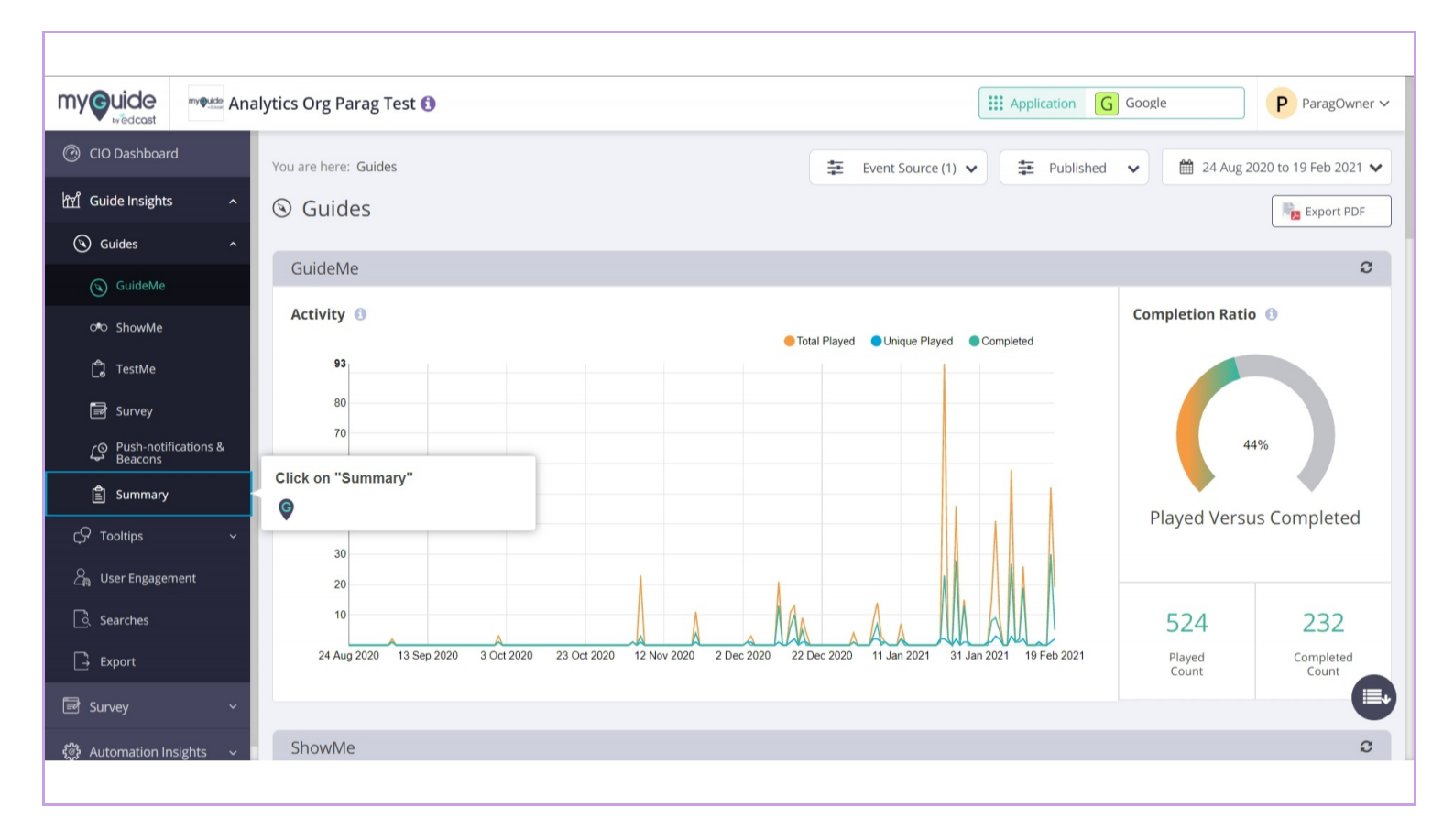

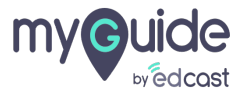

# Select any workflow from here to see its details

| my uide Mana                 | lytics Org Parag Test 🚯               |                                  |                | Application     | on G Google             | P ParagOwner 🗸                      |
|------------------------------|---------------------------------------|----------------------------------|----------------|-----------------|-------------------------|-------------------------------------|
| CIO Dashboard                |                                       |                                  | Event So       | urce (1) 🗸 📮 Pu | blished 🗸 🛗 24          | Aug 2020 to 19 Feb 2021 🗸           |
| ញ្ជាំ Guide Insights         | Summary                               |                                  |                |                 |                         | 2                                   |
| 🕲 Guides 🛛 🔨                 | Guide Summary 🕚                       |                                  |                |                 |                         |                                     |
| 🕲 GuideMe                    | Show Entries                          |                                  |                | Export          | Search Guide            | ٩                                   |
| ් ShowMe                     | Guide Name 🗢                          |                                  | Guide Played 🍦 | ShowMe Played 💠 | TestMe Played 👙         | Survey ≑                            |
| Survey                       | Workflow guide including all steps    | published                        | 97             | 71              | 1                       | 63                                  |
| Push-notifications & Beacons | On Home page                          | Select any workflow from here to | see            | 13              | 0                       | 5                                   |
| 曽 Summary                    | msg and tooltip with image            | its details                      |                | 0               | 0                       | 0                                   |
| ्रि Tooltips 🗸 🗸             | all types of steps here               | •                                | _              | 4               | 0                       | 24                                  |
| 🔏 User Engagement            | Ø defect-2: No FFM, No audio          | published                        | 23             | 1               | 2                       | 17                                  |
| 🗟 Searches                   | Showing 1 - 5 of 68                   |                                  |                | « 1             | 2 3 4 5                 | 14 »                                |
| Export                       |                                       |                                  |                |                 |                         |                                     |
| 🗟 Survey 🗸 🗸                 |                                       |                                  |                |                 |                         |                                     |
| 🔅 Automation Insights 🗸 🗸    | Copyright © 2021 - MyGuide by EdCast. |                                  |                |                 | Need any help, please n | ail us at <u>support@edcast.com</u> |

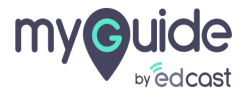

You can see the title of a guide, its status and total number of steps

|                               | lytics Org Parag Test 🜖                                                |                                                                                                    | Application G Google P ParagOwner ~ |
|-------------------------------|------------------------------------------------------------------------|----------------------------------------------------------------------------------------------------|-------------------------------------|
| CIO Dashboard                 | You are here: Guides > Guide Details                                   |                                                                                                    | 🛗 24 Aug 2020 to 19 Feb 2021 🗸      |
| ㎡ Guide Insights へ            | On Home page                                                           |                                                                                                    | user Activity                       |
| 🕲 Guides ^                    | Published Total Steps : 4                                              |                                                                                                    |                                     |
| GuideMe                       | You can see the title of a guide, its status and total number of steps |                                                                                                    | C                                   |
| ୦ <b>•</b> ୦ ShowMe           | ¢                                                                      |                                                                                                    | Guide Played Overview ()            |
| ල් TestMe                     | 16                                                                     | Total Played Unique Played Completed Avg                                                                                                    | • Total: 29                         |
| 🖃 Survey                      | 14                                                                     |                                                                                                    | Completed: 6     Unique: 6          |
| Push-notifications & Beacons  | 12<br>50<br>0<br>10                                                    |                                                                                                    | • Average: 5                        |
| 🖹 Summary 🛛 🌢                 | 8<br>8<br>8<br>8<br>8<br>8                                             |                                                                                                    |                                     |
| Ç♀ Tooltips                   | <u>ت</u> 4                                                             |                                                                                                    |                                     |
| ළිකු User Engagement          | 2                                                                      | MA /                                                                                                    |                                     |
| Searches                      | 24 Aug 2020 13 Oct 2020                                                | 2 Dec 2020 21 Jan 2021 19 Feb 2021                                                                                                    |                                     |
| 📑 Export                      |                                                                        |                                                                                                    |                                     |
| Survey ~                      | Guide Play Sources (Push-notifications                                 | s, Beacons, Panel & URL) 🕕                                                                                                    |                                     |
| र्िं} Automation Insights 🗸 🗸 |                                                                        | Beacons Output Output Outpu |                                     |
|                               |                                                                        |                                                                                                    |                                     |

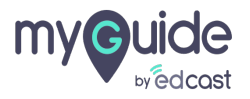

#### **Guide Played Stats**

A graph representing activities on live guides. Total Played: Total number of guides played in the given time frame. Unique Played: Total number of unique guides played (per guide, per unique user) in the given time frame. Completed: It's the total number of guides played from the very first step through the last step. Average Played: Average guide played in the given time frame per unique user.

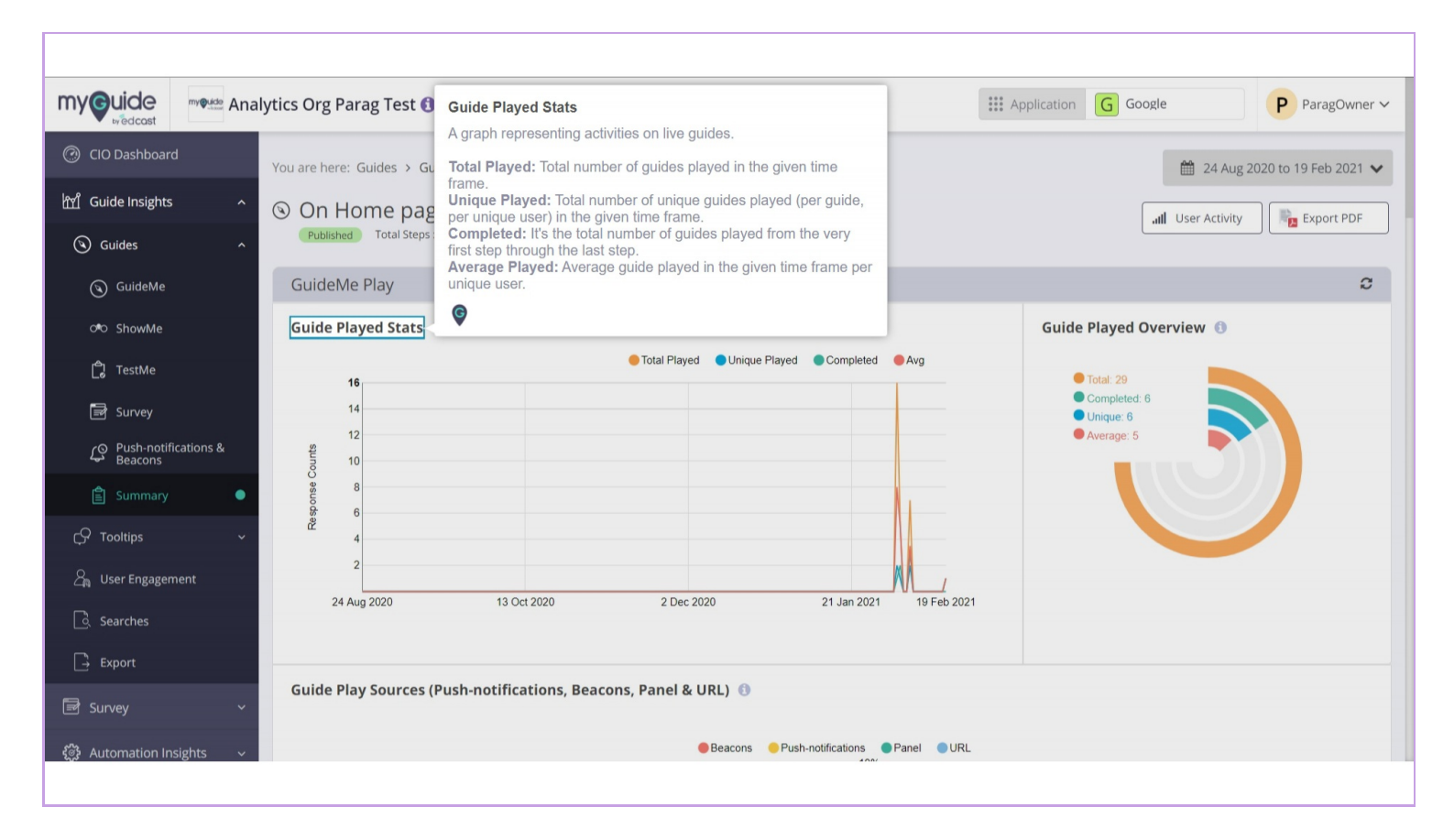

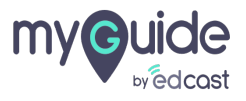

#### **Guide Played Overview**

A radial chart representing activities on live guides.

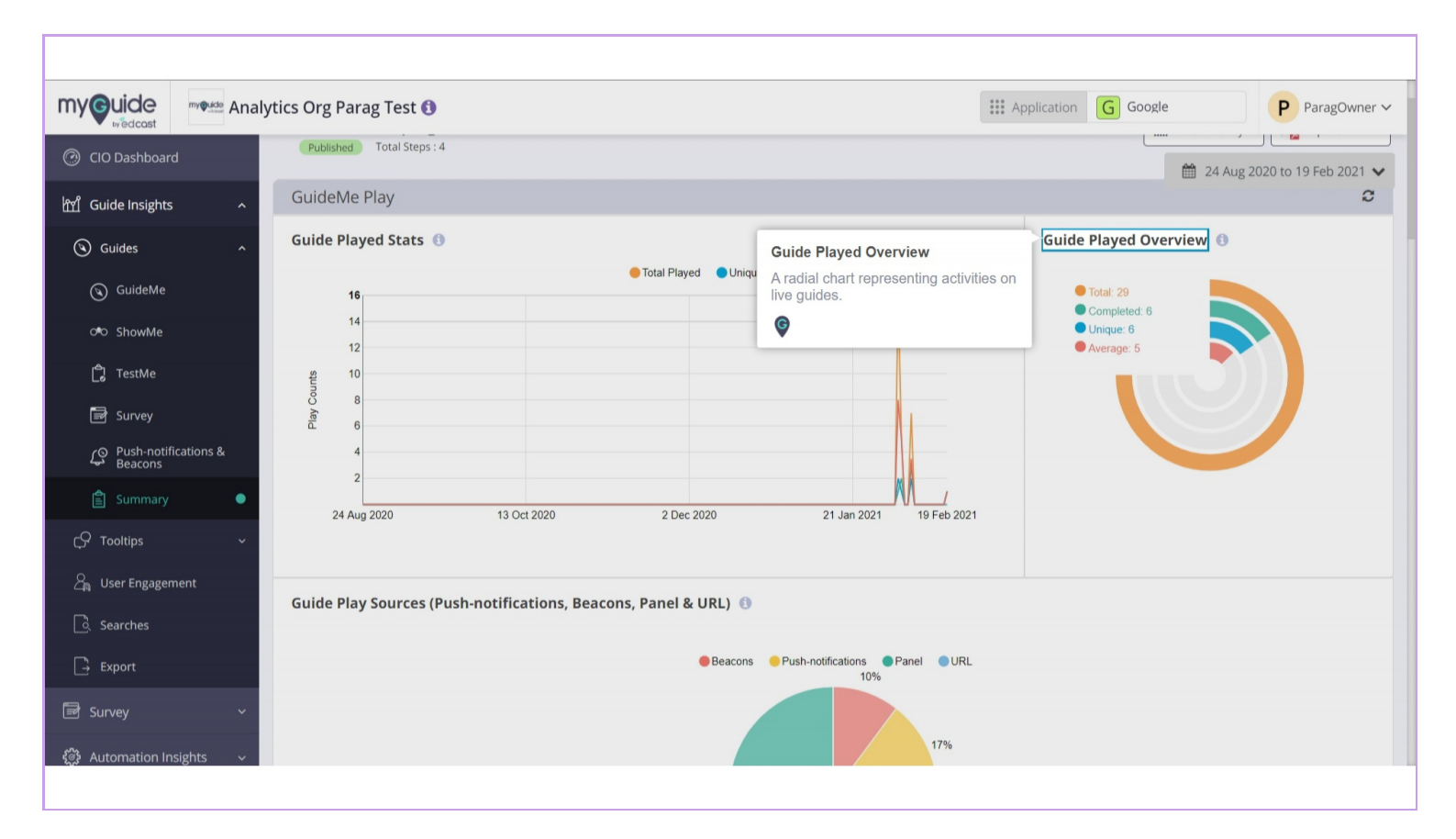

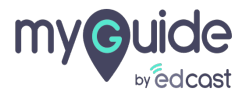

### Guide Play Sources (Push-notifications, Beacons, Panel & URL

A pie chart representing the Guide Played Via Push-notifications, Beacons, Panel & URL.

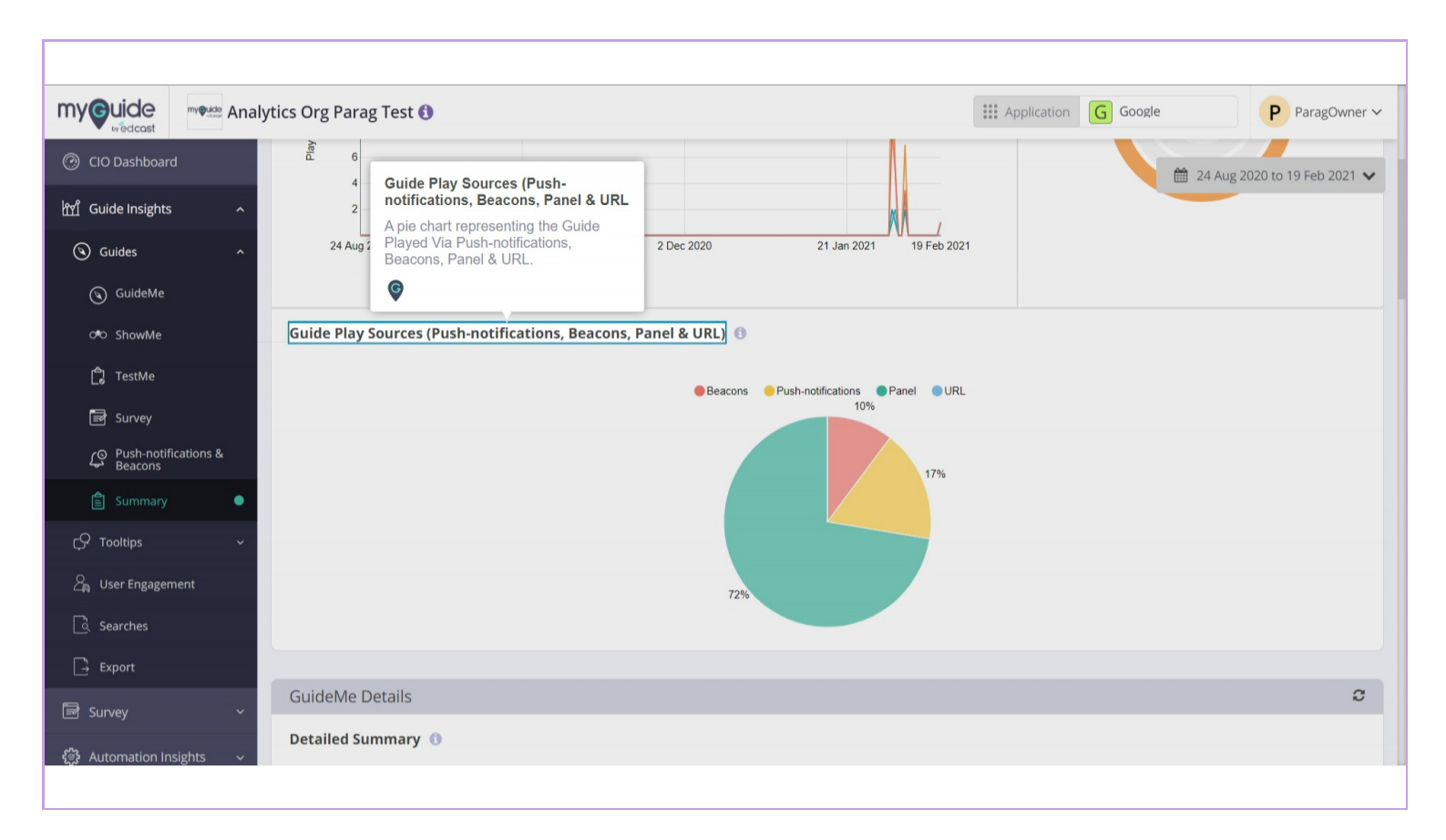

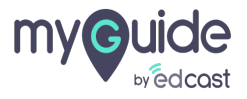

#### **Detailed Summary**

Here is a table representing activities on live guides steps. Step Name: Name of the step. Step Played Count: How many times the step was played. Started From This Step: How many times guide play began from the current step. Ends On This Step: How many times guide play ended on the current step Failed On This Step: How many times guide play interrupted on this step due to errors

|                              | Analytics Org Parag Test 🚯                                                                                                    | Detailed Summary                                                                                  |                               | le                | P ParagOwner             |
|------------------------------|----------------------------------------------------------------------------------------------------|---------------------------------------------------------------------------------------------------|-------------------------------|-------------------|--------------------------|
| ⑦ CIO Dashboard              |                                                                                                    | Here is a table representing activ<br>Step Name: Name of the step.<br>Step Played Count: How many | vities on live guides steps.  | 🛗 24 A            | ug 2020 to 19 Feb 2021 🗸 |
| ញ្ជាំ Guide Insights         | <b>^</b>                                                                                                    | Started From This Step: How namy<br>the current step.                                             | nany times guide play began t | irom              |                          |
| () Guides                    | GuideMe Details                                                                                                    | current step<br>Eailed On This Step: How many                                                     | times guide play ended on the | on                | C                        |
| 🕥 GuideMe                    | Detailed Summary 🚯                                                                                                    | this step due to errors                                                                           | , anoo galao play intorrapida |                   |                          |
| ্র্ষত ShowMe                 | Show Entries<br>5 V Hide Deleted Steps                                                                                                    | Ģ                                                                                                 |                               | _                 | Export                   |
| 🖞 TestMe                     | Step Name                                                                                                    | Step Played Count                                                                                 | Started From This Step        | Ends On This Step | Failed On This Step      |
| 🗃 Survey                     | Note "Why Choose Us"                                                                                                    | 28                                                                                                | 28                            | 9                 | 0                        |
| Push-notifications & Beacons | Note "We Aim Higher"                                                                                                    | 20                                                                                                | 1                             | 1                 | 0                        |
|                              | Click on "About"                                                                                                    | 19                                                                                                | 0                             | 19                | 0                        |
| ှာ Tooltips                  | Solution of the second second |                                                                                                   |                               |                   |                          |
| 🚑 User Engagement            |                                                                                                    |                                                                                                   |                               |                   |                          |
| ြို့ Searches                | Showing 1 - 4 of 4                                                                                                    |                                                                                                   |                               |                   | « 1 »                    |
| ☐→ Export                    |                                                                                                    |                                                                                                   |                               |                   |                          |
| Survey                       | Steps Flow 🚯                                                                                                    |                                                                                                   |                               |                   |                          |
| Automation Insights          | +                                                                                                    |                                                                                                   |                               |                   |                          |

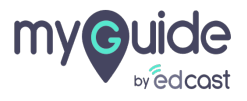

# Select this checkbox to hide deleted steps

| my Guide Made Ana                                             | ytics Org Parag Test 🚯                                                        |                   | Application            | Google            | P ParagOwner ~           |
|---------------------------------------------------------------|-------------------------------------------------------------------------------|-------------------|------------------------|-------------------|--------------------------|
| CIO Dashboard                                                 |                                                                               | 87%               |                        | 🛗 24 Au           | ug 2020 to 19 Feb 2021 🗸 |
| M Guide Insights     ^       Guides     ^       GuideMe     ^ | GuideMe Deta<br>Select this checkbox to hide deleted<br>steps<br>Show Entries |                   |                        |                   | C Export                 |
| ot ShowMe<br>[ූ් TestMe                                       | Step Name                                                                     | Step Played Count | Started From This Step | Ends On This Step | Failed On This Step      |
| 🗃 Survey                                                      | Changed Note "Use the Mobile Publisher to create your own bra                 | 54                | 54                     | 6                 | 0                        |
| Push-notifications & Beacons                                  | Changed: Message step                                                         | 48                | 0                      | 3                 | 0                        |
| 🗐 Summary 🛛 🔵                                                 | Survey step                                                                   | 45                | 0                      | 2                 | 0                        |
| ⊂ Tooltips ∽                                                  | [image step with no Title/Description]                                        | 43                | 0                      | 33                | 0                        |
| යි User Engagement                                            | [image step with no Title/Description]                                        | 11                | 1                      | 1                 | 0                        |
| 🗟 Searches                                                    | Showing <b>1 - 5</b> of <b>12</b>                                             |                   |                        | « 1               | 2 3 »                    |
| 🗟 Survey 🗸 🗸                                                  | Steps Flow 🚯                                                                  |                   |                        |                   | _                        |

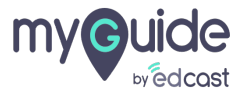

#### **Steps Flow**

Sankey diagram representing the various paths taken by the users during guide play.

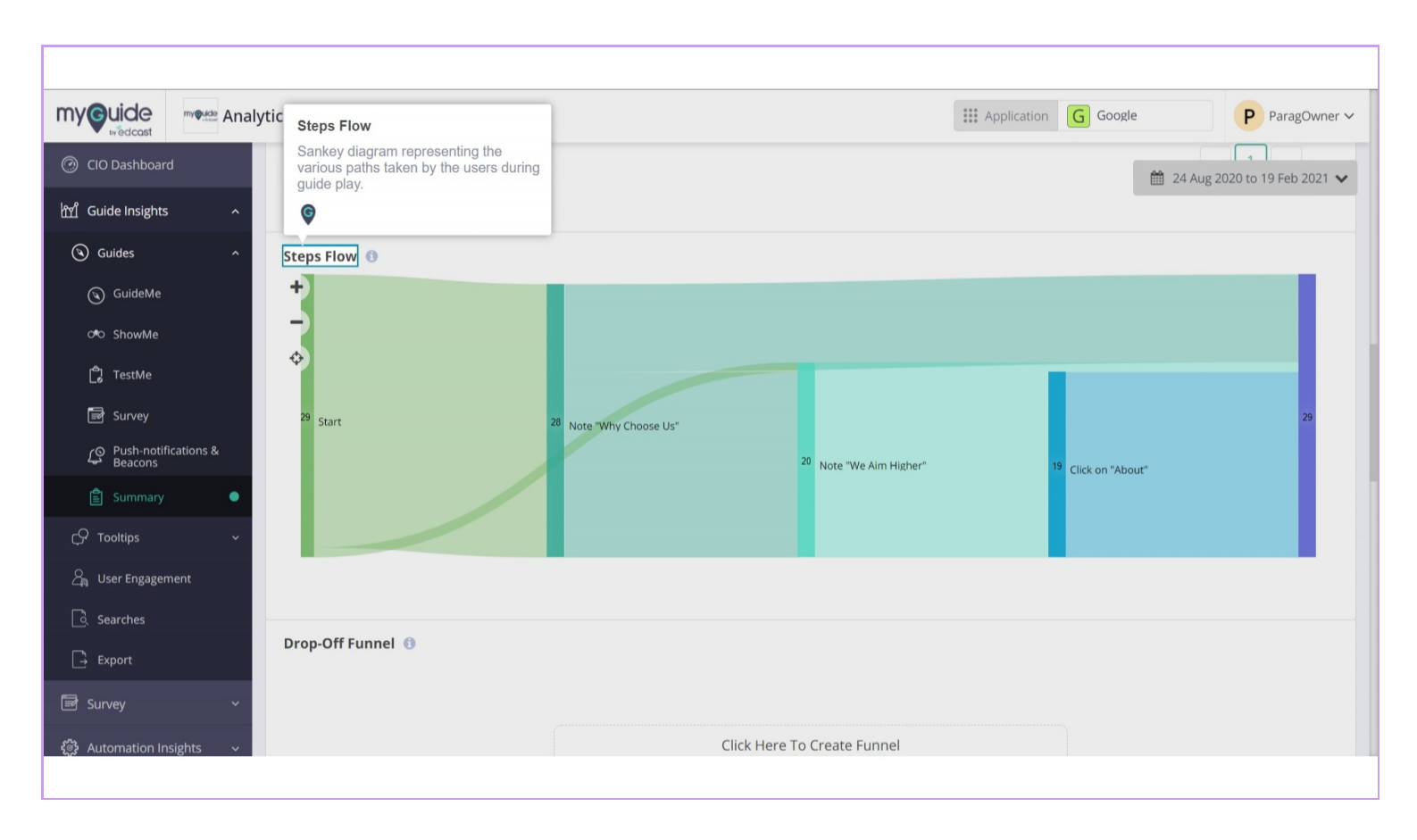

![](_page_12_Picture_4.jpeg)

![](_page_13_Picture_1.jpeg)

![](_page_13_Picture_3.jpeg)

![](_page_14_Picture_1.jpeg)

![](_page_14_Picture_2.jpeg)

| Steps     Cude steps     Cude steps     Cude steps     Cude steps     Cude steps     Cude steps     During an Account in     Directed an Account in     Directed an Account in     Directed an Account in     Directed an Account in               Directed an Account in Internet and Account in Internet Account in Internet Account in                                                                                                    | Steps       *         Golds targs       Fundi steps in order         [] Crating an Account []       [] Excluding an Account []         [] Crating an Account []       [] Excluding an Account []         [] Excluding an Account []       [] Excluding an Account []         [] Excluding an Account []       [] Excluding a                                                                                                    |
|----------------------------------------------------------------------------------------------------|----------------------------------------------------------------------------------------------------|
| Guide steps       Funnel steps in order         © Creating an Account In       © Specify aname for the a         © Creating an Account In       © Creating an Account In         © The Accounts als allow       © The Accounts als allow         © Creating an Account In       © The Accounts als allow         © The Accounts als allow       © The Accounts als allow         © The accounts als allow       © The Accounts als allow         © The accounts als allow       © Creating an Account In         Processor of the steps and maxment of 2 rates the Maximum of 2 rates and the accounts als allow                                                                                                    | Solde steps     Called steps     Called steps     Called stags and account in:     Seconds for "Accounts to allows"   Plote accounts to allows"   Called stags and account in:"   Plote accounts to allows"   Called stags and accounts in:"   Plote accounts to allows"   Called stags and accounts in:"   Plote accounts to allows"   Called stags and accounts in:"   Plote accounts and allows"   Called stags and accounts in:"   Plote accounts and allows"   Called stags and accounts in:                                                                                                    |
| Creating an Account L<br>Citot the aguest control<br>Search for "Accounts<br>Processing an Account In<br>The Accounts tab allows.<br>The Accounts tab allows.<br>The Account tab allows.<br>The Account tab allows.<br>The Account tab allows.<br>The | Crasting an Account in<br>Crusting an Account in<br>Crusting an Account in<br>Crusting an Account in<br>The Accounts to Ballion<br>Crusting an Account in<br>The Accounts to Ballion<br>Crusting an Account in<br>The Accounts to Ballion<br>The Accounts to Ballion<br>The Accounts to Balli                                                                                   |
| Cital the App Laurite<br>Second of "Accounts"<br>Cital "Accounts tab allow<br>Citating an Account I<br>Prices paired notions of 3 steps and macross of 3 steps to moder the funct).<br>Prices paired notions of 3 steps and macross of 3 steps to moder the funct).<br>* 3 steps for mode and macross of 3 steps to moder the funct).<br>* 3 steps for mode and macross of 3 steps to moder the funct).<br>* 3 steps for mode and macross of 3 steps to moder the funct).<br>* 3 steps for mode and macross of 3 steps to moder the funct).<br>* 3 steps for mode and macross of 3 steps to moder the funct).<br>* 3 steps for mode and macross of 3 steps and macross of 3 steps to moder the funct).<br>* 3 steps for mode and macross of 3 steps to moder the funct).<br>* 3 steps for mode and macross of 3 steps to moder the funct).<br>* 3 steps for mode and macross of 3 steps to moder the funct).<br>* 3 steps for mode and macross of 3 steps to moder the funct).<br>* 3 steps for mode and a steps for mode and a steps for mode and a step of 3 steps for mode and a step of 3 steps for mode and a step of 3 steps for mode and a step of 3 steps for mode and a step of 3 steps for mode and a step of 3 steps for mode and a step of 3 steps for mode and a step of 3 step of 3 step of                                                                                                    | C Cast the sign Lummer,<br>C Cast the sign Lummer,<br>C Cast cast of a long and cast of a long and cast of a lon                                                                                                    |
| Sech for 'Accounts'<br>C Cda 'Accounts'<br>The Accounts tail allows:<br>The Accounts tail allows:<br>The Accou                                                                                            | Seech for 'Accounts'<br>C Cda 'Accounts'<br>The Accounts tab allows:<br>The Accounts tab allows:<br>The |
| Claim Accounts ub alow Creating an Account  States and maximum of 7 steps to render the formal.  Places since minimum of 9 steps and maximum of 7 steps to render the formal.  Places since minimum of 9 steps to render the formal.  Submit Creater List  Example 7 steps to render the  Creater List  Example 7 steps to render the  Creater List  Example 7 steps to render the  Creater List  Example 7 steps to render the  Creater List  Creater List  Crea                                                                                                    | Card Account<br>Card and a count of 3 tops and reasons of 9 tops to render the force!<br>Prote side circuit womend on their registric decide page.<br>Count Count Count of 3 tops and reasons of 9 tops to render the force!<br>Count Count Count of 3 tops and reasons of 9 tops to render the force!<br>Count Count Count of 3 tops and reasons of 9 tops to render the force!<br>Count Count Count of 3 tops and reasons of 9 tops to render the force!<br>Service and the render the result of tops to render the force!<br>Service and the render tops to render the force and the force and the render top tops to tops to top tops to top tops to top tops to top tops to top top tops to top tops to top tops to top top tops to top top top tops to top top top top top top top top top                                                                                                    |
| The Accounts Lab alow     Creating an Account Lab     Topology a name for the.  Prover select momune of 3 steps and maximum of 7 steps to mediar the funnel). * 3 for for inside guides can be veried on their respective Hotal pages.  Subors: Clear List  faceure a same to the Clear 197                                                                                                    | Redy a same for the acceler                                                                                                    |
| Creating an Account I Support an aname for the.  Phones select ansimum of 3 steps and maximum of 7 steps to innerfor the forms).  * Status for insel guiden can be viewed on their respective discus pages.  Submit Clear List  figureds a same for the Count 176                                                                                                    | Creating an Account   Creating an Account   Creating an Account   Creating an Account   Creating an Account   Creating an Account   Creating an Account   Creating an Account   Creating an Account   Creating an Account   Creating an Account   Creating   Creating                                                                                                    |
|                                                                                                    | Section a same for the account     Section a same for the account     Section a same for the account     Section a same for the account     Section a same for the account     Section a same for the account     Section a same for the account     Section a same for the account     Section a same for the account     Section a same for the account     Section a same for the account     Section a same for the account                                                                                                    |
| Phase steed minimum of 3 steps an maximum of 7 steps to motion the funct) * Stats for instead godes can be veewed on their respective detail pages.  Submet  Submet Submet Submet                                                                                                    | Places steed remains of 2 days at many of 2 days to render the funct); * 2xts for insed guides can be vessed on her respective stead pages.  Submit Clear List  Rendy a same for the account  Rendy a same for the account  Rendy a same for the accou                                                                                                    |
|                                                                                                    | Specify a varie for the actions.                                                                                                    |

![](_page_15_Picture_2.jpeg)

#### Drop-off funnel

Funnel representation of the selected steps from the current guide. You can select a minimum of 3 steps and a maximum of 7 steps. The order of selection does not matter, as the funnel will be rendered according to the steps order in the guide. Click here to create a funnel

![](_page_16_Figure_3.jpeg)

![](_page_16_Picture_4.jpeg)

# Select guide steps from here

|                         | my Quide Analy | ytics Org Parag Test 🚯 |                                                                                                    |                                                        | Application G Goo           | gle P ParagOwner ~ |
|-------------------------|----------------|------------------------|----------------------------------------------------------------------------------------------------|--------------------------------------------------------|-----------------------------|--------------------|
| ⑦ CIO Dashboard         |                | 29 Start               | Steps                                                                                                    |                                                        | ×                           | 29                 |
| ញ្ច្រាំ Guide Insights  | ^              |                        | Guide steps                                                                                               | Funnel steps in order                                  | <sup>19</sup> Click on "Abo | but"               |
| 🕲 Guides                | · ^ -          |                        | Note "Why Choose Us"                                                                                      |                                                        |                             |                    |
| 🕥 GuideMe               |                |                        | Note "We Aim Higher"                                                                                      |                                                        |                             | -                  |
| ් ShowMe                |                |                        | Click on "About"                                                                                          |                                                        |                             |                    |
| ලී TestMe               | Select gu      | ide steps from here    |                                                                                                    |                                                        |                             |                    |
| 🕞 Survey                |                |                        |                                                                                                    |                                                        |                             |                    |
| Push-notifie<br>Beacons | cations &      |                        |                                                                                                    |                                                        |                             |                    |
| 🖹 Summary               | •              |                        |                                                                                                    |                                                        | ······                      |                    |
| CS Tooltips             | Ý              |                        | (Please select minimum of 3 steps and maximum of<br>* Stats for linked guides can be viewed on their resp | 7 steps to render the funnel.)<br>ective detail pages. |                             |                    |
| 🚑 User Engagem          | nent           | ShowMe                 |                                                                                                    |                                                        |                             | 3                  |
| ြ Searches              |                | Played 🕚               |                                                                                                    | Submit Clear List                                      | Downloads ()                |                    |
| Export                  |                | 12                     |                                                                                                    |                                                        |                             |                    |
| 🗟 Survey                | ~              | 10                     |                                                                                                    |                                                        | Â                           |                    |
| ද්ූරී Automation Ins    | sights ~       | <u>9</u> 8             |                                                                                                    |                                                        |                             |                    |
|                         |                |                        |                                                                                                    |                                                        |                             |                    |

![](_page_17_Picture_3.jpeg)

# Change their order from here

|                           | my <b>Quide</b> Ana | ytics Org Parag Test 🚯 |                                                                                                   |                                                                 | Application G Google P ParagOwner ~                          |
|---------------------------|---------------------|------------------------|---------------------------------------------------------------------------------------------------|-----------------------------------------------------------------|--------------------------------------------------------------|
| CIO Dashboard             |                     | 29 Start               | Steps                                                                                             | >                                                               | <ul> <li>29</li> <li>24 Aug 2020 to 19 Feb 2021 ✓</li> </ul> |
| ㎡ Guide Insights          | ^                   |                        | Guide steps                                                                                       | Funnel steps in order                                           | 19 Click on "About"                                          |
| 🕲 Guides                  | ^                   |                        | Vote "Why Choose Us"                                                                              | Note "Why Choose Us"                                            |                                                              |
| GuideMe                   |                     |                        | Note "We Aim Higher"                                                                              | Note "We Aim Higher"                                            |                                                              |
| ି ShowMe                  |                     |                        | Click on "About"                                                                                  | Click on "About"                                                | Change their order from here                                 |
| 🖞 TestMe                  |                     | Drop-Off Funnel 🕚      |                                                                                                   |                                                                 |                                                              |
| 📑 Survey                  |                     |                        |                                                                                                   |                                                                 |                                                              |
| Push-notificat<br>Beacons | ions &              |                        |                                                                                                   |                                                                 |                                                              |
| 🖹 Summary                 | •                   |                        |                                                                                                   |                                                                 | ·······                                                      |
| Ç♀ Tooltips               | ( <b>*</b> )        |                        | (Please select minimum of 3 steps and maximur<br>* Stats for linked guides can be viewed on their | n of 7 steps to render the funnel.)<br>respective detail pages. |                                                              |
| a User Engagemen          | t                   | ShowMe                 |                                                                                                   |                                                                 | 0                                                            |
| C. Searches               |                     | Played 🚯               |                                                                                                   | Submit Clear List                                               | Downloads 💿                                                  |
| 📑 Export                  |                     | 12                     |                                                                                                   |                                                                 |                                                              |
| 🗟 Survey                  | ~                   | 10                     |                                                                                                   |                                                                 |                                                              |
| ද්ූී Automation Insig     | hts ~               | چ 8                    |                                                                                                   |                                                                 |                                                              |
|                           |                     |                        |                                                                                                   |                                                                 |                                                              |

![](_page_18_Picture_3.jpeg)

# Select a minimum of 3 steps and a maximum of 7 steps to render the funnel

Click on "Submit"

| myouide Maria Ana                   | lytics Org Parag Test 🚯 |                                                       |                           |                | *** Application    | G Google         | P ParagOwner ~ |
|-------------------------------------|-------------------------|-------------------------------------------------------|---------------------------|----------------|--------------------|------------------|----------------|
| CIO Dashboard                       | 29 Start                | Steps                                                 |                           |                | ×                  |                  | 29             |
| ㎡ Guide Insights ^                  |                         | Guide steps                                           | Funnel steps ir           | n order        | 19                 | Click on "About" |                |
| Guides ^                            |                         | Note "Why Choose Us"                                  | ♦ Note "W                 | Vhy Choose Us" |                    |                  |                |
| GuideMe                             |                         | Note "We Aim Higher"                                  | Note "W                   | Ve Aim Higher" |                    |                  | _              |
| o≉o ShowMe                          |                         | Click on "About"                                      | ♦ Click on                | "About"        |                    |                  |                |
| 🛱 TestMe                            | Drop-Off Funnel 🕚       |                                                       |                           |                |                    |                  |                |
| 🖃 Survey<br>م) Push-notifications & |                         |                                                       |                           |                |                    |                  |                |
| Beacons                             |                         |                                                       |                           |                |                    |                  |                |
| CP Tooltips ~                       |                         | (Please select minimum of 3 steps and maximum of      | 7 steps to render the fun | nel.)          |                    |                  |                |
| 🔏 User Engagement                   | ShowMe                  | * Stats for linked guides can be viewed on their resp | ective detail pages.      | Select a minim | um of 3 steps and  | la               | c              |
| ြ. Searches                         | Played 🕚                |                                                       | Submit                    | funnel         | steps to render th | 0                |                |
| Export                              |                         |                                                       |                           | ©              |                    |                  |                |
| 🗟 Survey 🗸 🗸                        | 12                      |                                                       |                           |                |                    |                  |                |
| ्रि Automation Insights             | <u>9</u> 8              |                                                       |                           |                |                    |                  |                |
|                                     |                         |                                                       |                           |                |                    |                  |                |

![](_page_19_Picture_4.jpeg)

#### Here it is!

1) Click here to edit a funnel

![](_page_20_Figure_3.jpeg)

![](_page_20_Picture_4.jpeg)

#### Graph representing activities on ShowMe.

Slideshows: Total number of slideshows played in the given time frame. Videos: Total number of Videos played in the given time frame. GIFs: Total number of GIFs played in the given time frame.

![](_page_21_Figure_3.jpeg)

![](_page_21_Picture_4.jpeg)

# Downloads

A chart representing the distribution of guides downloaded in various formats.

![](_page_22_Figure_3.jpeg)

![](_page_22_Picture_4.jpeg)

#### **TestMe Activity**

A bar graph representing the total number of users performed TestMe activity where each bar is divided into 2 parts (number of users passed in the test and the number of users failed in the test).

![](_page_23_Figure_3.jpeg)

![](_page_23_Picture_4.jpeg)

# Guide, Exit-Guide & Step Surveys

A graph representing the total number of Guide and Exit responses provided by users for the guides.

![](_page_24_Figure_3.jpeg)

![](_page_24_Picture_4.jpeg)

#### **Response Distribution**

Click on "View"

![](_page_25_Figure_3.jpeg)

![](_page_25_Picture_4.jpeg)

![](_page_26_Picture_0.jpeg)

#### **Guide Survey Questions & Responses**

![](_page_26_Figure_2.jpeg)

![](_page_26_Picture_3.jpeg)

# Select survey type

|                                 | Cuide Surger Questions & Despenses                                                                                                    | *** ***                    | X                | ParagOwner ~                               |
|---------------------------------|----------------------------------------------------------------------------------------------------|----------------------------|------------------|--------------------------------------------|
| CIO Dashboard                   | Survey Type Survey Name                                                                                                    |                            |                  | 1 24 Aug 2020 to 19 Feb 2021 🗸             |
| ញ្ញាំ Guide Insights            | Guide Survey   New 5 question set                                                                                                    |                            |                  | ab 2021 10 Eab 2021                        |
| Guides ^                        | Guide Exit Survey Guide Survey Guide Survey | Single Select Type 🚯       | Responses 🗸      | 80 2021 19 PED 2021                        |
| o™ ShowMe                       | Guide Step Survey<br>Q2. Describe product in few words.                                                                                                    | Text Type 🚯                | Responses 🗸      | c                                          |
| টি TestMe<br>로 Survey           | Q3. On which platform you use the site?                                                                                                    | Multi Select Type  🚯       | Responses 🗸      | e Distribution ()                          |
| Push-notifications &<br>Beacons | Q4. What would you rate us?                                                                                                    | Range Type 0               | Responses 🗸      | 17<br>• Guide Survey                       |
| CP Tooltips ~                   | Q5. Will you suggest the guide to your friends?                                                                                                    | Yes/No Type 🕚              | Responses 🗸      | 1<br>• Exit-Guide Survey                   |
| 🔏 User Engagement               |                                                                                                    | Don't have a Excel viewer? |                  | 45                                         |
| 🗟. Searches                     | - Deventored OR                                                                                                    |                            |                  | Guide Step Survey                          |
| Export                          |                                                                                                    | • View Online              |                  | View →                                     |
| 🗟 Survey 🗸 🗸                    |                                                                                                    |                            |                  |                                            |
| ද්ථූ Automation Insights 🗸      | Copyright © 2021 - MyGulde by EdCast.                                                                                                    |                            | Need any help, p | lease mail us at <u>support@edcast.com</u> |
|                                 |                                                                                                    |                            |                  |                                            |

![](_page_27_Picture_3.jpeg)

### Check the response stats from here

![](_page_28_Figure_2.jpeg)

![](_page_28_Picture_3.jpeg)

# You can download this data from here

![](_page_29_Figure_2.jpeg)

![](_page_29_Picture_3.jpeg)

# Click on "User Activity"

![](_page_30_Figure_2.jpeg)

![](_page_30_Picture_3.jpeg)

![](_page_31_Picture_0.jpeg)

From here, you can see which user played and completed this guide how many times, and you can also search for a user from here to verify whether he has played this guide or not.

| myouide Mana                     | lytics Org Parag Test 🚯   | Activity Dotails                          |                                                             | Application G Google ParagOwner ~                                         |
|----------------------------------|---------------------------|-------------------------------------------|-------------------------------------------------------------|---------------------------------------------------------------------------|
| CIO Dashboard                    | You are here: Guides > Gu | Activity Details                          | Type dataewee X                                             | From here, you can see which user                                         |
| ㎡ Guide Insights ^               | (s) all types of ste      | 🥝 all types of steps here                 |                                                             | how many times, and you can also<br>search for a user from here to verify |
| Guides ^                         | Published Total Steps :   |                                           | Search User                                                 | whether he has played this guide or not.                                  |
| 🕥 GuideMe                        | GuideMe Play              |                                           |                                                             | © ~ ~                                                                     |
| o®⊃ ShowMe                       | Guide Played Stats        | ParagPlayer test<br>parag+altp@edcast.com | 25 Played 9 Completed<br>Last played on 19 Feb 2021 6:17 PM | Guide Played Overview ()                                                  |
| 👌 TestMe                         | 1                         |                                           |                                                             | Total: 0                                                                  |
| Survey                           |                           | ParagOwner test                           | 1 Played 1 Completed                                        | Completed: 0<br>Unique: 0                                                 |
| (S Push-notifications & Beacons  | ۶Į                        | L 0                                       |                                                             | Average: 0                                                                |
| 🖺 Summary 🛛 🔍                    | Jay Cou                   |                                           |                                                             |                                                                           |
| Ç₽ Tooltips ~                    |                           |                                           |                                                             |                                                                           |
| ${\it a}_{ m R}$ User Engagement |                           |                                           |                                                             |                                                                           |
| 🗟 Searches                       | 25 Aug 2020               |                                           |                                                             |                                                                           |
| ☐ Export                         |                           |                                           |                                                             |                                                                           |
| 🗟 Survey 🗸 🗸                     | Guide Play Sources (      | Showing 1 - 2 of 2                        | « <b>1</b> »                                                |                                                                           |
| 🞲 Automation Insights 🗸 🗸        |                           |                                           |                                                             |                                                                           |
|                                  |                           |                                           |                                                             |                                                                           |

![](_page_31_Picture_3.jpeg)

# Thank you

myguide.org

![](_page_32_Picture_2.jpeg)